# MEMBANGUN JARINGAN LAN SEBAGAI SARANA

# UJIAN NASIONAL BERBASIS KOMPUTER

# SMK ABDI NEGARA MUNTILAN

**TUGAS AKHIR** 

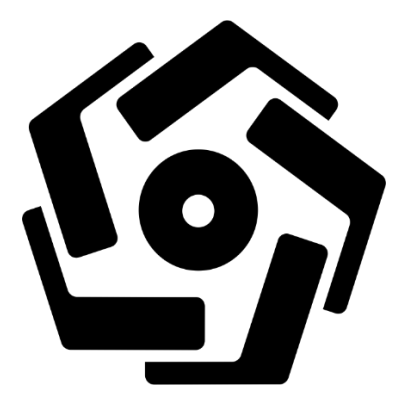

disusun oleh:

Mochamad Nor Khaqiqi 16.01.3686

Faruq Aji Wicaksono 16.01.3700

**PROGRAM DIPLOMA** 

PROGRAM STUDI TEKNIK INFORMATIKA

#### FAKULTAS ILMU KOMPUTER

UNIVERSITAS AMIKOM YOGYAKARTA

YOGYAKARTA

2019

# MEMBANGUN JARINGAN LAN SEBAGAI SARANA

# UJIAN NASIONAL BERBASIS KOMPUTER

# SMK ABDI NEGARA MUNTILAN

### **TUGAS AKHIR**

Untuk memenuhi sebagian persyaratan Mencapai gelar Ahli Madya Pada Program Studi Teknik Informatika

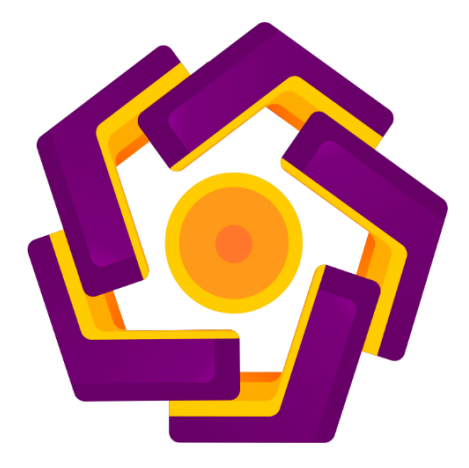

disusun oleh:

| Mochamad Nor Khaqiqi | 16.01.3686 |  |
|----------------------|------------|--|
| Faruq Aji Wicaksono  | 16.01.3700 |  |

PROGRAM DIPLOMA PROGRAM STUDI TEKNIK INFORMATIKA FAKULTAS ILMU KOMPUTER UNIVERSITAS AMIKOM YOGYAKARTA YOGYAKARTA 2019

# PERSETUJUAN

# **TUGAS AKHIR**

# MEMBANGUN JARINGAN LAN SEBAGAI SARANA UJIAN

# NASIONAL BERBASIS KOMPUTER SMK ABDI NEGARA

# MUNTILAN

yang dipersiapkan dan disusun oleh

| Mochamad Nor Khaqiqi | 16.01.3686 |  |
|----------------------|------------|--|
| Faruq Aji Wicaksono  | 16.01.3700 |  |

telah disetujui oleh Dosen Pembimbing Tugas Akhir pada tanggal 21 November 2019

Dosen Pembimbing,

Andika Agus Slameto, M.kom NIK. 190302098

# PENGESAHAN

# **TUGAS AKHIR**

#### MEMBANGUN JARINGAN LAN SEBAGAI SARANA UJIAN

#### NASIONAL BERBASIS KOMPUTER SMK ABDI NEGARA

#### MUNTILAN

yang dipersiapkan dan disusun oleh Faruq Aji Wicaksono

16.01.3700

telah dipertahankan di depan Dewan Penguji pada tanggal 21 November 2019

Susunan Dewan Penguji

Nama Penguji

Tanda Tangan

Rizgi Sukma Kharisma, M.kom NIK. 190302215

Mulia Sulistiyono, M.Kom. NIK. 190302248

> Tugas akhir ini telah <mark>diterima sebagai salah sa</mark>tu/persyaratan untuk memperoleh gelar Ahli Madya Komputer Tanggal 21 November 2019

#### DEKAN FAKULTAS ILMU KOMPUTER

Krisnawati, S.Si., M.T. NIK. 190302038

# PENGESAHAN

# **TUGAS AKHIR**

# MEMBANGUN JARINGAN LAN SEBAGAI SARANA UJIAN NASIONAL BERBASIS KOMPUTER SMK ABDI NEGARA MUNTILAN

yang dipersiapkan dan disusun oleh

Mochamad Nor Khaqiqi

# 16.01.3686

telah dipertahankan di depan Dewan Penguji pada tanggal 21 November 2019

Susunan Dewan Penguji

Nama Penguji

Tanda Tangan

Lukman, M.Kom NIK. 190302151

<u>Eli Pujastuti, M.Kom</u> NIK. 190302227

> Tugas Akhir ini telah diterima sebagai salah satu persyaratan untuk memperoleh gelar Ahli Madya Komputer Tanggal 21 November 2019

# DEKAN FAKULTAS ILMU KOMPUTER

<u>Krisnawati, S.Si., M.T.</u> NIK. 190302038

#### PERNYATAAN

Kami yang bertandatangan dibawah ini menyatakan bahwa, Tugas Akhir ini merupakan karya kami berdua (ASLI), dan isi dalam Tugas Akhir ini tidak terdapat karya yang pernah diajukan oleh orang lain untuk memperoleh gelar akademis di suatu institusi pendidikan tinggi manapun, dan sepanjang pengetahuan kami juga tidak terdapat karya atau pendapat yang pernah ditulis dan/atau diterbitkan oleh orang lain, kecuali yang secara tertulis diacu dalam naskah ini dan disebutkan dalam daftar pustaka.

Segala sesuatu yang terkait dengan naskah dan karya yang telah dibuat adalah menjadi tanggung jawab kami pribadi.

Yogy<mark>aka</mark>rta,

Mochamad Nor Khaqiqi NIM. 16.01.3686 Faruq Aji Wicaksono NIM. 16.01.3700

#### ΜΟΤΤΟ

- Allah tidak melihat bentuk rupa dan harta benda kalian, tapi dia melihat hati dan amal kalian. (Nabi Muhammad SAW)
- Apapun keluh kesahmu, duka dan ceriamu tetap jangan lupa "Piknik".
- ▶ Jangan terlalu banyak berhayal, kuatkan tekat positif dan buktikan.
- Buang jauh-jauh kegagalan dan pikiran negatif, jadilah orang positif karena keyakinan tiada batas hanya ada di diri sendiri.
- Tetaplah terus belajar dan merasa kurang ilmu, karena hidup di dunia tidak hanya soal ilmu, tahta dan uang, melainkan kebaikan dan amal apa yang sudah anda berikan untuk umat dan dunia.
- Berhentilah Hidup dimasalalu, itu hanya akan menyakitimu (Patrick Star)
- Kita bisa belajar banyak dari Superhero. Kita bisa belajar dari Power Ranger, untuk membela dan menegakkan kebenaran kita harus punya kekuatan dan secara bersama-sama. Intinya itu bukan masalah berubah bentuknya, tapi semangatnya. Dari Batman kita belajar, kita punya amalan yang harus kita tutupi. Kita menolong orang tetapi orang tidak harus tau siapa kita. (Cak Lontong)
- Mau gagal, mau sukses itu tidak penting. Yang penting berhasil! (Cak Lontong)
- Cinta butuh pengorbanan, tapi kalau berkorban melulu namanya penderitaan.
  (Cak Lontong)

#### PERSEMBAHAN

Puji syukur kehadirat Allah SWT atas izinnya penulis dapat menyelesaikan Tugas Akhir ini dengan baik, tidak lupa juga, ini semua karena bantuan dan dukungan dari orang-orang yang ada di sekitarku selama ini. Tugas akhir ini dengan bangga dipersembahkan dan didedikasikan sepenuhnya kepada:

1. Untuk Ibu dan Bapak yang sudah memberikan semangat yang tiada tara maka dari itu dari saya untuk rasa terimakasih yang tiada terhingga kupersembahkan tugas akhir ini kepada Ibu dan Bapak yang telah memberikan dorongan positif.

2. Untuk Adiku Unggul Lestari serta bulik Dewi, dan mas Aan yang telah mendukung disetiap ada kesempatan yang saya miliki. Memberikan semangat untuk tetap terus belajar dan jangan mudah puas dengan keadaan yang sudah di capai. Kritik dan saran yang membangun semuanya, saya mengucapkan terimakasih.

3. Dosen pembimbing Tugas Akhir Bapak Andika Agus Slameto, M.Kom selaku dosen pembimbing saya, saya sangat berterimakasih atas bimbingannya selama ini yang telah memberikan masukan, kritik dan saran yang membangun agar menjadi lebih baik lagi untuk kedepannya. Serta seluruh jajaran Dosen Universitas AMIKOM Yogyakarta yang sudah membagikan ilmunya saya mengucapkan terimakasih, semoga ilmu dari Ibu dan Bapak dosen bisa saya amalkan ke yang lain juga. 4. Untuk teman-teman 16 D3TI 01, Nyiknyok, Jan player, Akung, Popi, Lukman, Nungky, Ukik, Harry, Jimmy, Helmy, Restu dan lain lain yang tidak bisa penulis sebutkan satu per satu, terimakasih telah memberikan dorongan motivasi untuk kritik dan saran, canda dan gurau semuanya yang telah kita lewati selama bersama di kelas 16 D3TI 01, penulis tidak akan melupakan apa yang sudah kalian berikan selama ini.

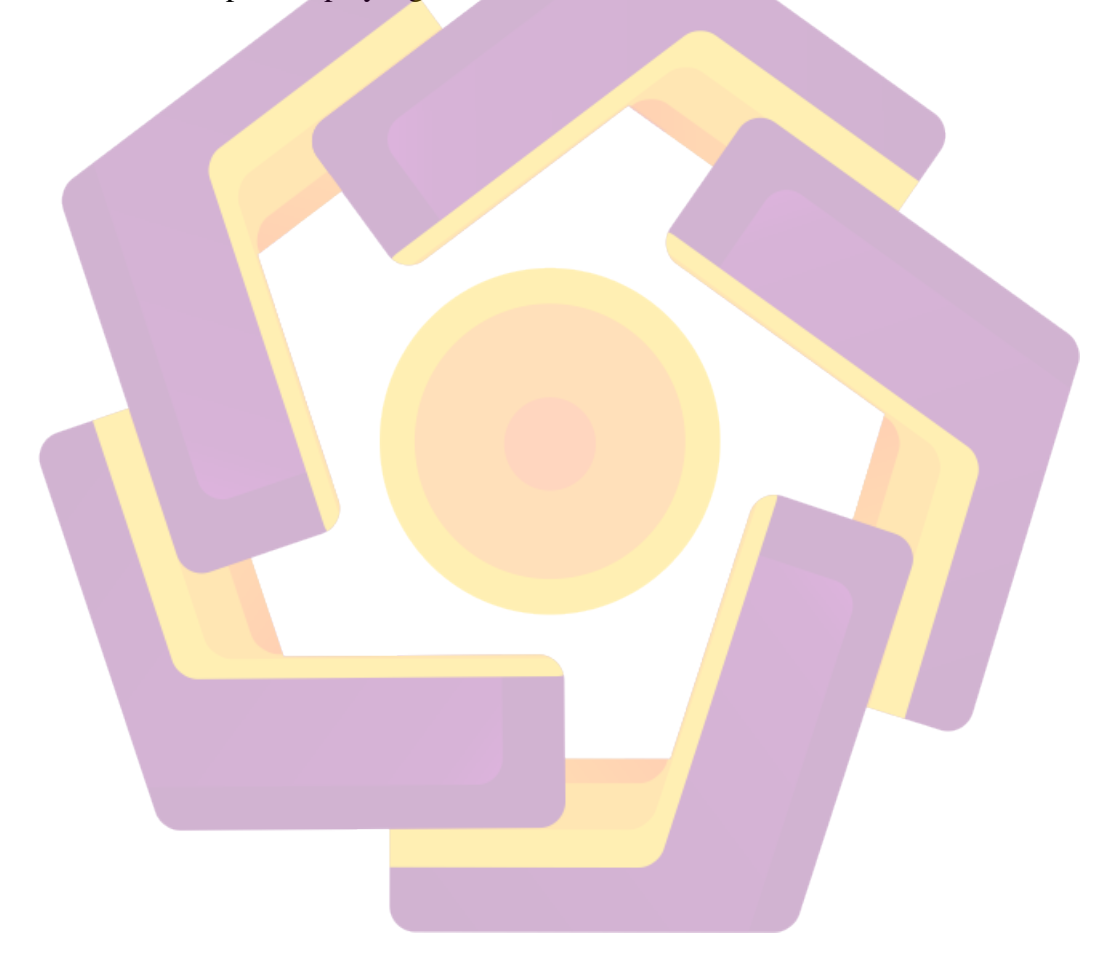

#### KATA PENGANTAR

Alhamdulillah, segala puji bagi Allah SWT atas segala rahmat dan hidayah-Nya sehingga penulis dapat menyelesaikan Tugas Akhir dengan judul "Membangun Jaringan LAN Sebagai Sarana Ujian Nasional Berbasis Komputer SMK Abdi Negara Muntilan".

Tugas Akhir ini disusun sebagai salah satu persyaratan akademis untuk menyelesaikan pendidikan Diploma III (D3) Teknik Informatika Universitas Amikom Yogyakarta. Dalam penulisan laporan ini, penulis banyak mendapat bantuan dari beberapa pihak. Untuk itu, penulis menyampaikan rasa hormat dan Terima kasih kepada :

- 1. Bapak Prof.Dr. M. Suyanto, MM selaku ketua Universitas Amikom Yogyakarta.
- Ibu Krisnawati, S.Si., M.T. selaku Dekan Fakultas Ilmu Komputer Universitas Amikom Yogyakarta.
- Bapak Melwin Syafrizal, S.Kom, M.Eng. selaku ketua Program Studi Teknik Informatika (D3) Universitas Amikom Yogyakarta.
- Bapak Barka Satya, M.Kom selaku sekretaris Program Studi Teknik Informatika (D3) Universitas Amikom Yogyakarta.
- 5. Bapak Andika Agus Slameto, M.Kom selaku dosen pembimbing yang telah memberikan bimbingan, waktu, dan arahan dalam pembuatan Tugas Akhir ini.
- 6. Bapak dan Ibu serta keluarga tercinta yang telah memberikan semangat dan dukungan sehingga Tugas Akhir ini dapat diselesaikan.
- 7. Kepada teman-teman D3 TI 01 angkatan 2016.

Pada proses penulisan Tugas Akhir ini, penulis sadar bahwa masih terdapat banyak kelemahan dan kekurangan. Untuk itu penulis memohon maaf yang sebesar-besarnya atas hal tersebut.

Akhir kata, semoga Tugas Akhir ini bisa bermanfaat bagi masyarakat luas, institusi pendidikan dan khususnya bagi penulis sendiri.

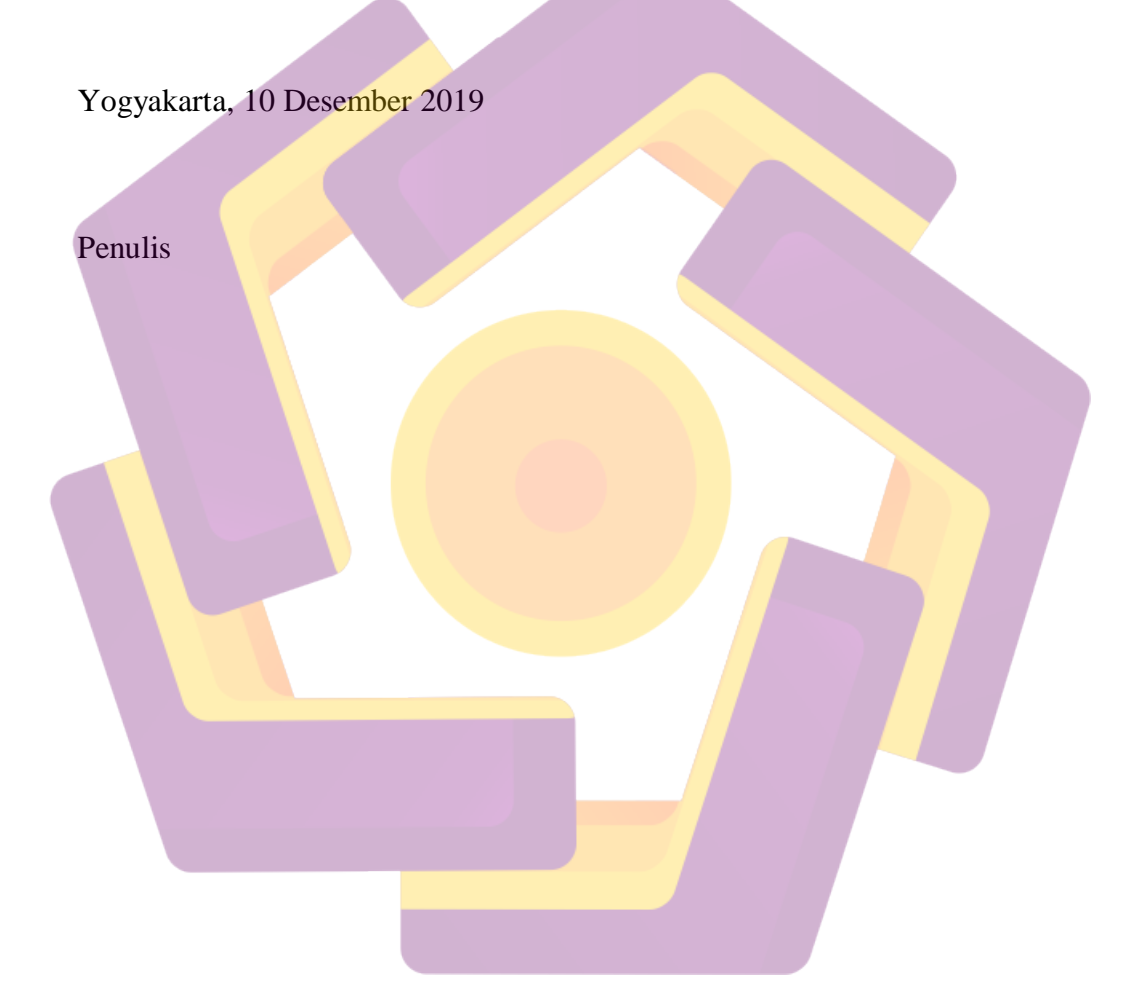

# DAFTAR ISI

| HALAMAN DEPAN                 | i     |
|-------------------------------|-------|
| HALAMAN JUDUL                 | ii    |
| PERSETUJUAN                   | iii   |
| PENGESAHAN                    | iv    |
| PERNYATAAN                    | vi    |
| МОТТО                         | vii   |
| PERSEMBA <mark>HA</mark> N    | vii i |
| KATA PENG <mark>A</mark> NTAR | x     |
| DAFTAR ISI                    | xii   |
| DAFTAR TABEL                  | xvi   |
| DAFTAR GAMBAR                 | xvii  |
| INTISARI                      | xxii  |
| ABSTRACT                      | xxii  |
| BAB I PENDAHULUAN.            | 1     |
| 1.1. Latar Belakang           | 1     |
| 1.2. Rumusan Masalah.         | 2     |
| 1.3. Batasan Masalah          | 3     |
| 1.4. Tujuan Penelitian        | 3     |
| 1.5. Manfaat Penelitian.      | 4     |
| 1.5.1 Manfaat Bagi Penulis    | 4     |
|                               |       |

| 1.5.2       | Manfaat Bagi Universitas Amikom Yogyakarta4 |
|-------------|---------------------------------------------|
| 1.5.3       | Manfaat bagi SMK ABDI NEGARA MUNTILAN4      |
| 1.6. Mete   | ode Pengumpulan Data5                       |
| 1.6.1       | Studi Literatur                             |
| 1.6.2       | Metode Wawancara                            |
| 1.6.3       | Metode Observasi                            |
| 1.7. Siste  | ematika Penelitian                          |
| BAB II LAN  | NDASAN TEORI                                |
| 2.1. Tinja  | auan Pustaka7                               |
| 2.2. Dasa   | ar Teori                                    |
| 2.2.1       | Pengertian Jaringan Komputer                |
| 2.2.2       | Jenis Jaringan Komputer                     |
| 2.2.3       | Topologi Ja <mark>ringan</mark>             |
| 2.2.4       | Jenis – Jenis Topologi Jaringan11           |
| 2.2.5       | Protokol17                                  |
| 2.3. ND     | LC24                                        |
| 2.3.1       | Analysis                                    |
| 2.3.2       | Design                                      |
| 2.3.3       | Simulation Prototype                        |
| 2.3.4       | Implementation                              |
| 2.3.5       | Monitoring                                  |
| 2.3.6       | Management                                  |
| BAB III TIN | NJAUAN UMUM                                 |

| Profil SMK ABDI NEGARA MUNTILAN                  |    |
|--------------------------------------------------|----|
| 3.1 Struktur Organisasi SMK ABDI NEGARA MUNTILAN | 33 |
| 3.2 Topologi Jaringan SMK ABDI NEGARA MUNTILAN   | 34 |
| 3.3 Metode Pengembangan                          | 34 |
| 3.3.1 Tahap Analisis                             | 34 |
| 3.3.2 Tahap Perancangan                          | 41 |
| BAB IV PEMBAHASAN DAN IMPLEMENTASI               | 45 |
| 4.1 Implementasi Sistem                          | 45 |
| 4.2 Perancangan Perangkat Keras                  | 45 |
| 4.2.1 Krimping kabel UTP                         | 45 |
| 4.3 Perancangan perangkat lunak                  | 47 |
| 4.3.1 Instalasi Sistem Operasi Windows 7         | 47 |
| 4.3.2 Backup restore Norton Ghost                | 54 |
| 4.4 Konfigurasi IP Static                        | 62 |
| 4.4.2 Konfigurasi IP Static server               | 62 |
| 4.4.3 Konfigurasi IP Static klien                | 67 |
| 4.5 Konfigurasi VHD UNBK server                  | 71 |
| 4.6 Konfigurasi save exam browser klien          | 79 |
| 4.7 Hasil Pengujian dan pembahasan.              | 84 |
| 4.7.1 Menjalankan aplikasi exambro klien         | 84 |
| BAB V PENUTUP                                    | 85 |
| 5.1 Kesimpulan                                   | 85 |
| 5.2 Saran                                        | 86 |

| DAFTAR PUSTAKA |
|----------------|
|----------------|

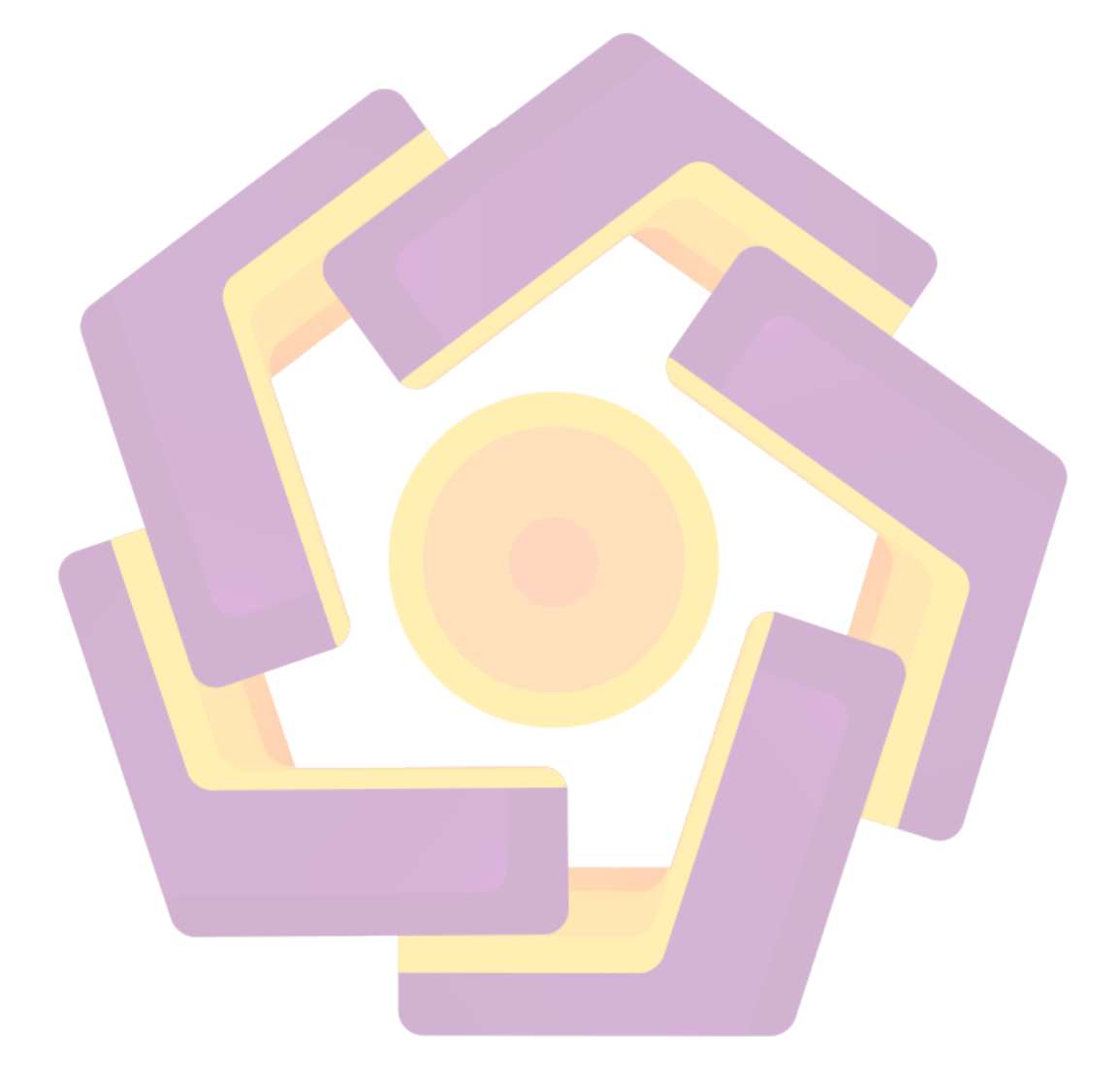

# DAFTAR TABEL

| Tabel 3.1 | Identifikasi Ma | asalah | ••••• | <br> |
|-----------|-----------------|--------|-------|------|
| Tabel 3.2 | Daftar sampel   |        |       | 45   |

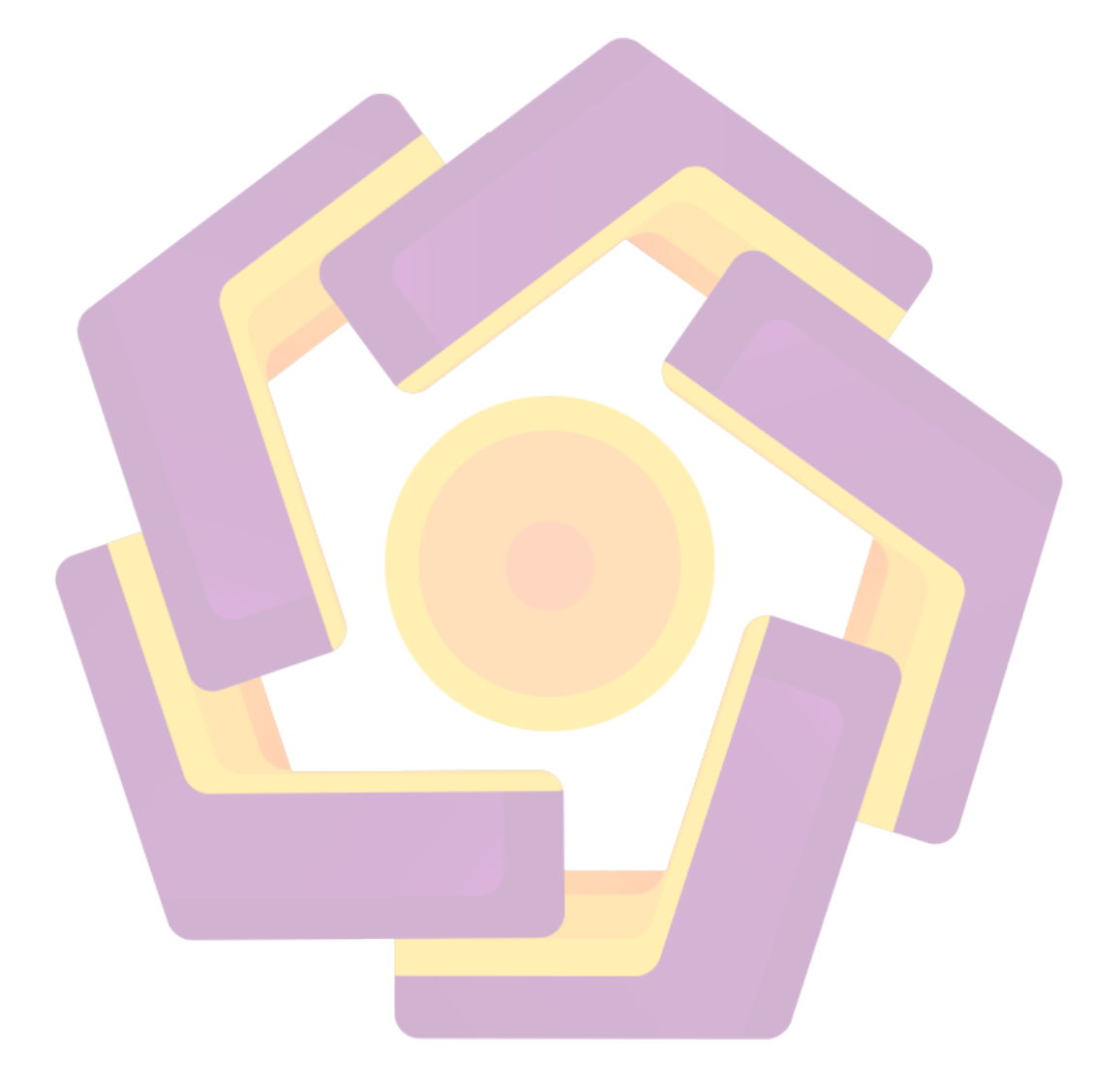

# DAFTAR GAMBAR

| Gambar 2.1 Jaringan LAN                                | 9    |
|--------------------------------------------------------|------|
| Gambar 2.2 Jaringan MAN                                | . 10 |
| Gambar 2.3 Jaringan WAN                                | . 11 |
| Gambar 2.4 Topologi BUS                                | . 13 |
| Gambar 2.5 Topologi RING                               | . 14 |
| Gambar 2.6 Topologi STAR                               | . 15 |
| Gambar 2.7 Topologi Tree                               | . 16 |
| Gambar 2.8 <mark>Top</mark> ologi Mesh                 | . 17 |
| Gambar 2.9 Proses NDLC                                 | . 25 |
| Gambar 3.1 Stuktur Organisasi SMK ABDI NEGARA MUNTILAN | . 33 |
| Gambar 3.2 Topologi Jaringan SMK ABDI NEGARA MUNTILAN  | . 34 |
| Gambar 3.3 Router TP-LINK TI-WR84IN                    | . 36 |
| Gambar 3.4 Switch TP-LINK                              | . 36 |
| Gambar 3.5 Kabel UTP                                   | . 36 |
| Gambar 3.6 Komputer                                    | . 37 |
| Gambar 3.7 Tang krimping                               | . 38 |
| Gambar 3.8 Konektor RJ 45                              | . 39 |
| Gambar 3.9 LAN Tester                                  | . 39 |
| Gambar 3.10 Proses CBT                                 | . 42 |
| Gambar 3.11 Flowchart Server                           | . 43 |
| Gambar 3.12 Flowchart Client                           | . 43 |
| Gambar 4.1 Crimping Kabel                              | . 46 |
|                                                        |      |

| Gambar 4.2 Booting POST mode                  | . 47 |
|-----------------------------------------------|------|
| Gambar 4.3 BIOS menu Boot                     | . 48 |
| Gambar 4.4 Bios menu Exit                     | . 49 |
| Gambar 4.5 Loading Instalation                | . 49 |
| Gambar 4.6 Menu awal instalasi                | . 50 |
| Gambar 4.7 Proses instalasi                   | . 50 |
| Gambar 4.8 Proses Instalasi license           | . 51 |
| Gambar 4.9 Opsi lanjutan instalasi            | . 51 |
| Gambar 4.1 <mark>0 Penga</mark> turan partisi | . 52 |
| Gambar 4.11 Proses Instalasi                  | . 53 |
| Gambar 4.12 Instalasi Selesai                 | . 53 |
| Gambar 4.13 File Extract Norton Ghost         | . 54 |
| Gambar 4.14 Format Flas <mark>hdisk</mark>    | . 55 |
| Gamb <mark>ar 4.15 M</mark> emilih media file | . 55 |
| Gambar 4.16 Format Flashdik                   | . 56 |
| Gambar 4.17 Copy file Norton ghost            | . 56 |
| Gambar 4.18 BIOS menu Boot                    | . 57 |
| Gambar 4.19 Simpan kon <mark>figurasi</mark>  | . 58 |
| Gambar 4.20 Tampilan awal masuk Norton Ghost  | . 58 |
| Gambar 4.21 proses berhasil diakses           | . 59 |
| Gambar 4.22 menu awal Norton ghost            | . 59 |
| Gambar 4.23 proses memilih hardisk            | . 60 |
| Gambar 4.24 proses memilih hardisk 2          | . 60 |

| Gambar 4.25 partisi system yang akan di kloning | 51 |
|-------------------------------------------------|----|
| Gambar 4.26 Proses persetujuan kloning6         | 51 |
| Gambar 4.27 Proses kloning                      | 52 |
| Gambar 4.28 Menu taskbar6                       | 52 |
| Gambar 4.29 Setting LAN ethertnet6              | 53 |
| Gambar 4.30 Change adapter options              | 53 |
| Gambar 4.31 setting adapter network             | 54 |
| Gambar 4.32 Menu internet properties            | 54 |
| Gambar 4.3 <mark>3 setting</mark> ip address6   | 55 |
| Gambar 4.34 adapter local network               | 55 |
| Gambar 4.35 setting ip address                  | 56 |
| Gambar 4.36 setting ip address                  | 57 |
| Gambar 4.37 start menu                          | 57 |
| Gambar 4.38 sub menu control panel              | 58 |
| Gambar 4.39 Menu change adapter settings        | 58 |
| Gambar 4.40 Local Area Network                  | 59 |
| Gambar 4.41 Local Area Connection Properties    | 59 |
| Gambar 4.42 setting ip address klien            | 70 |
| Gambar 4.43 tampilan awal virtualbox7           | 71 |
| Gambar 4.44 setting nama dan OS7                | 71 |
| Gambar 4.45 setting memory virualbox7           | 2  |
| GGambar 4.46 cari file VHD7                     | 2  |
| Gambar 4.47 file sudah jadi7                    | 13 |

| 73 |
|----|
| 74 |
| 74 |
| 75 |
| 75 |
| 76 |
| 77 |
| 77 |
| 78 |
| 78 |
| 79 |
| 79 |
| 80 |
| 80 |
| 81 |
| 81 |
| 81 |
| 82 |
| 82 |
| 82 |
| 83 |
| 83 |
| 84 |
|    |

#### INTISARI

Jaringan lokal yang dimiliki oleh Sekolah SMK ABDI NEGARA MUNTILAN mengalami kerusakan. Kerusakan ini disebabkan oleh petir yang menyambar salah satu router sekolah. Petir itu tidak hanya menyambar router, tetapi juga menyambar salah satu server yang ada di lab tersebut. Kerusakan itu mengakibatkan jaringan lokal yang menghubungkan antara komputer server dan klien terputus. Hal tersebut mengancam tidak dapat dilaksankan Ujian Nasional Berbasis Komputer yang diselenggarakan oleh pemerintah karena server tidak dapat mendistribusikan soal ke komputer klien. Oleh karena itu perlu dibuat konfigurasi ulang jaringan lokal untuk menghubungkan komputer klien dan server. Konfigurasi ini menggunakan IP Static sebagai IP Address dari setiap komputer klien. Hal ini berarti kita perlu mengatur setiap IP yang ada di komputer klien agar tidak terjadi tubrukan antar IP Address.

Komputer yang berada dalam satu jaringan Laboratorium Komputer SMK ABDI NEGARA MUNTILAN terindikasi terkena virus. Penyebabnya adalah firewall yang tidak diaktifkan dan tidak terpasangnya anti virus di setiap komputer yang ada. Hal tersebut membuat virus dengan mudah memeasuki jaringan lokal ketika salah satu komputer mengakses internet yang terjangkit virus.

Untuk mengatasi komputer yang terkena virus dalam satu jaringan tersebut, kami melakukan install ulang Sistem Operasi dan memasang anti virus di setiap komputer. Untuk efisiensi waktu, maka kami melakukan pemasangan sistem operasi dan antivirus di salah satu komputer. Dan melakukan penyalinan sistem ke komputer lain menggunakan software norton ghost versi 5.12. Dalam menyalin sistem perlu diperhatikan spesifikasi komputer dan Sistem Operasi yang dipasang. Terdapat dua Sistem Operasi berbeda yang terpasang disetiap komputer di Laboratorium Komputer SMK ABDI NEGARA MUNTILAN. Yaitu Sstem Operasi Windows 7 32 bit dan 64 bit.

# Kata Kunci: Jaringan Lokal, IP Static, IP Address, Virus, Sistem Operasi.

#### ABSTRACT

The local network owned by the SMK ABDI NEGARA MUNTILAN suffered damage. This damage was caused by lightning which struck one of the school routers. The lightning did not just grab the router, but also grabbed one of the servers in the lab. The damage resulted in the local network connecting the server and client computers to be disconnected. This threatens that the National Computer-based National Examination cannot be carried out by the government because the server cannot distribute the questions to the client's computer. Therefore it is necessary to reconfigure the local network to connect the client and server computers. This configuration uses IP Static as the IP Address of each client computer. This means we need to set each IP on the client computer so that there is no collision between IP Addresses.

Computers that are in a network of Computer Laboratory SMK ABDI MUNTILAN are indicated as having a virus. The reason is that the firewall is not activated and anti-virus is not installed on every computer. This makes the virus easily enter the local network when one of the computers accessing the internet is infected with the virus.

To deal with computer viruses in one network, we reinstall the Operating System and install anti-virus on each computer. For time efficiency, we installed an operating system and antivirus on one of the computers. And copying the system to another computer using Norton Ghost software version 5.12. In copying the system it is necessary to pay attention to the specifications of the computer and the Operating System installed. There are two different Operating Systems installed on each computer in the Computer Laboratory of SMK ABDI MUNTILAN. Namely Windows 7 Operating System 32-bit and 64-bit.

Keywords: Local Network, IP Static, IP Address, Virus, Operating System.